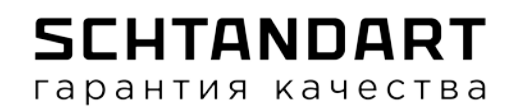

## Построение нестандартной продукции из листа отлива в программе WinDraw

1. Выбираем "Нестандартная продукция из листа отлива NEW":

| Общ∉ <mark>Типы продукц</mark> ии |           |                                             |                  |   |         |        | ×       |
|-----------------------------------|-----------|---------------------------------------------|------------------|---|---------|--------|---------|
| 🗄 🖸 🕞 冬 👔 Группа продукции        | Панель гр | уппировки                                   |                  |   |         |        |         |
| # № К Продукция                   | #         | Наименование                                | ∆ Тип            |   | Envona  | Ком    | Рисунок |
| Аксессуары                        | <b>"</b>  | Tannenobanne                                |                  |   | rpynna  | KOPITI | PREYNOR |
|                                   |           |                                             |                  | _ |         |        |         |
| Обсадные короба для окон          | 800       | Козырек                                     | Прочая продукция |   | кпк     | отл    |         |
|                                   | 943       | Короб                                       | Прочая продукция |   |         | отл    |         |
| Полуфабрикаты                     | 985       | Наличники                                   | Прочая продукция |   |         |        |         |
| Соединители                       | 907       | Нащельник                                   | Прочая продукция |   |         |        |         |
| Солнцезащитные системы            | 945       | Нащельник из отлива                         | Прочая продукция |   |         | отл    |         |
| Межкомнатные двери                | 970       | Нестандартная продукция из листа отлива     | Прочая продукция |   |         | отл    |         |
| Стальные двери                    | 1020      | Нестандартная продукция из листа отлива NEW | Изделие гибки    |   | кпк     | отл    |         |
|                                   | 991       | откосы дилеры                               | Прочая продукция |   |         |        |         |
|                                   | 116       | Отлив                                       | Прочая продукция |   | кпк     | отл    |         |
| — Дизайн Окно                     | 946       | Подвесной козырек                           | Прочая продукция |   |         | для    |         |
| 🛅 Потолки                         | 115       | Подоконник                                  | Прочая продукция |   | кпк     |        |         |
| Хамелеон                          | 965       | Приточные клапаны                           | Прочая продукция |   |         |        |         |
| Монтаж и отделка                  | 1022      | Противомоскитная система плиссе             | Прочая продукция |   |         |        |         |
|                                   |           |                                             |                  |   | *       |        |         |
|                                   |           |                                             |                  |   | Выбрать | 0      | тменить |

2. В открывшемся окне создаем чертеж. Программа автоматически показывает только одну секцию НСТ продукции:

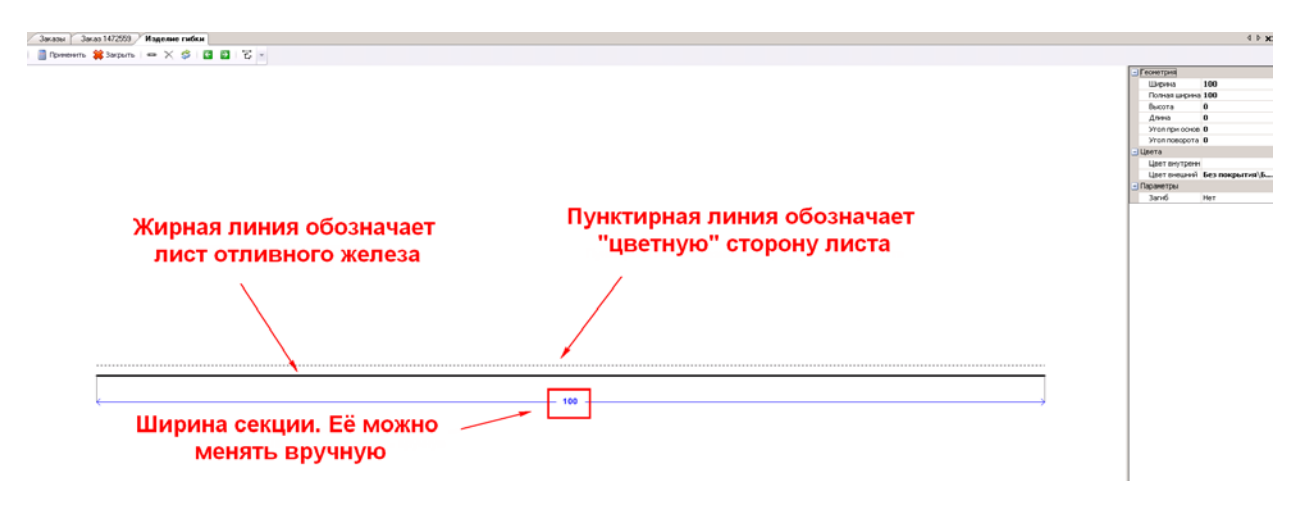

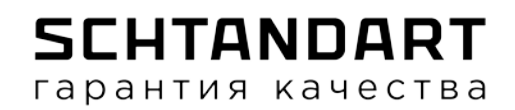

3. В правой части окна можно выставить необходимые Вам свойства:

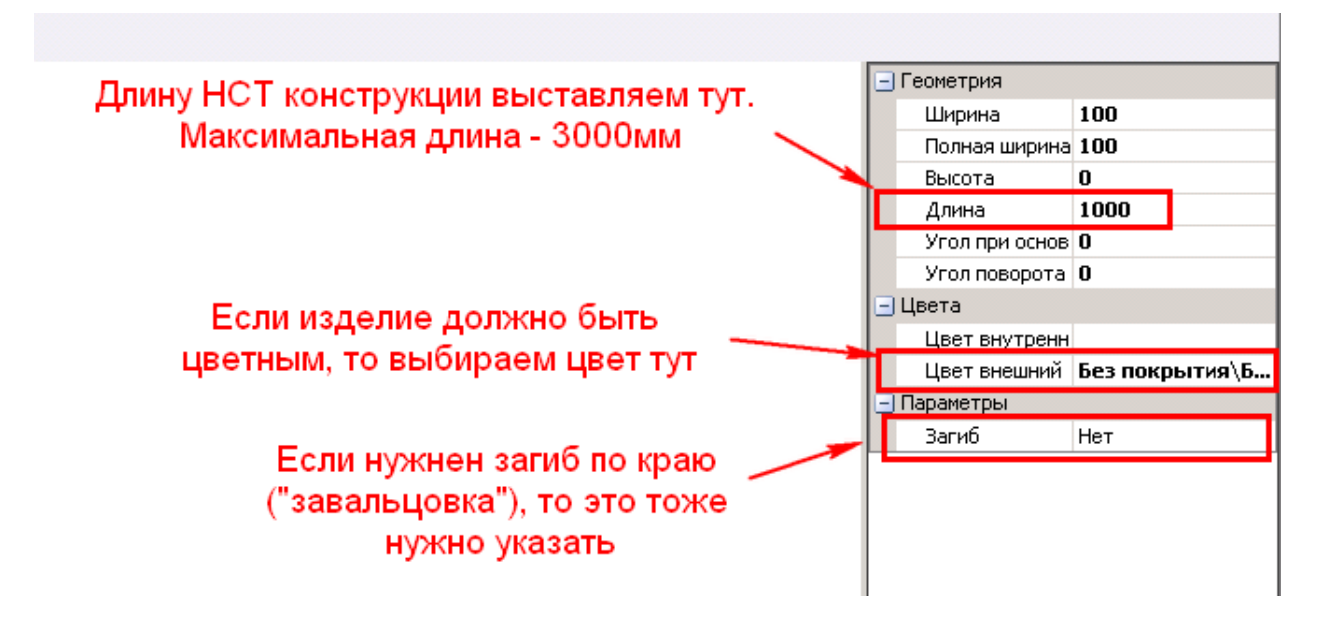

4. Далее добавляем секции и выставляем нужные нам углы и ширины:

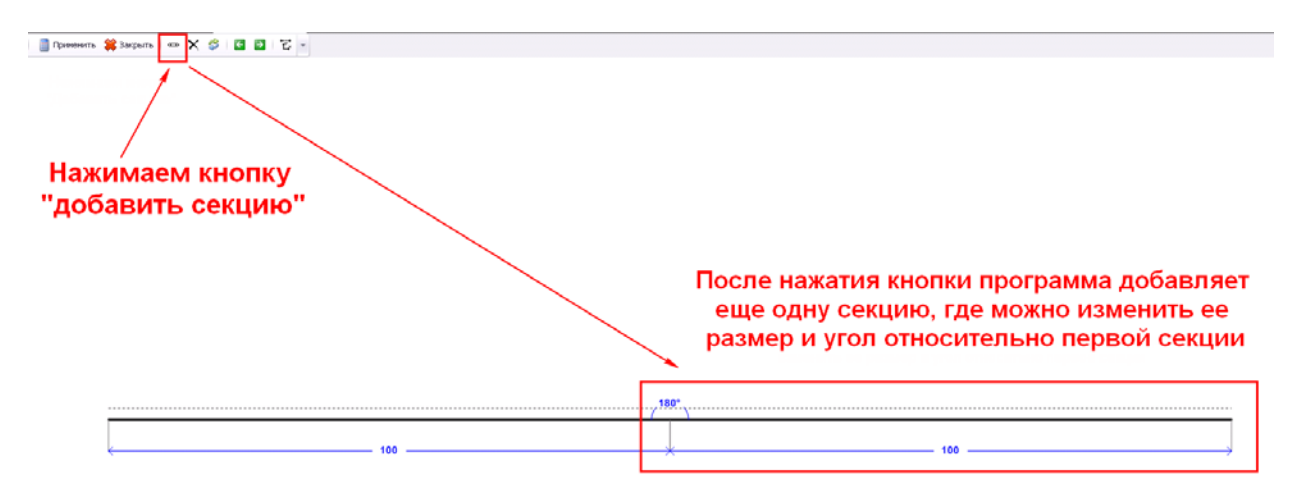

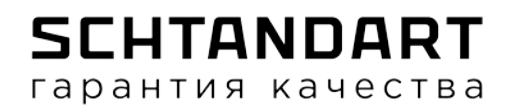

5. Добавляем секции и меняем их длины и углы примыкания, пока не получим нужное нам сечение. Например, такое:

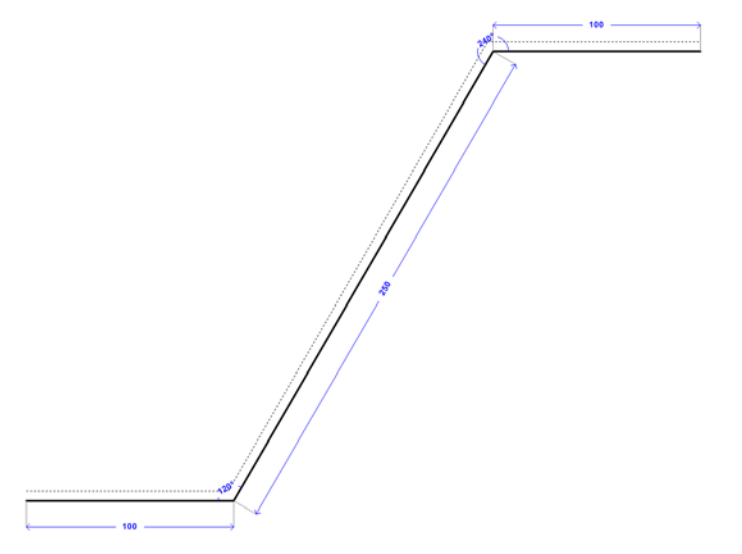

6. Готово. Если программа не выдала ошибок, то можно запускать. Если же после отрисовки НСТ продукции из листа отлива у Вас останутся сомнения в возможности ее изготовления - можно сделать запрос на завод и получить консультацию.